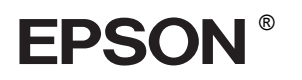

# 

# Seadistusjuhend

| Ohutusalased juhised3                                                   |
|-------------------------------------------------------------------------|
| Printeri kokkupanemine4                                                 |
| Printeri häälestamine                                                   |
| Rullpaberi laadimine                                                    |
| Lehtpaberi laadimine9                                                   |
| Printeri ühendamine arvutiga                                            |
| Printeri tarkvara installeerimine                                       |
| Elektroonilise juhendi Online Reference<br>Guide (Teatmik) kasutamine15 |

### Printeri osad

#### Eestvaade

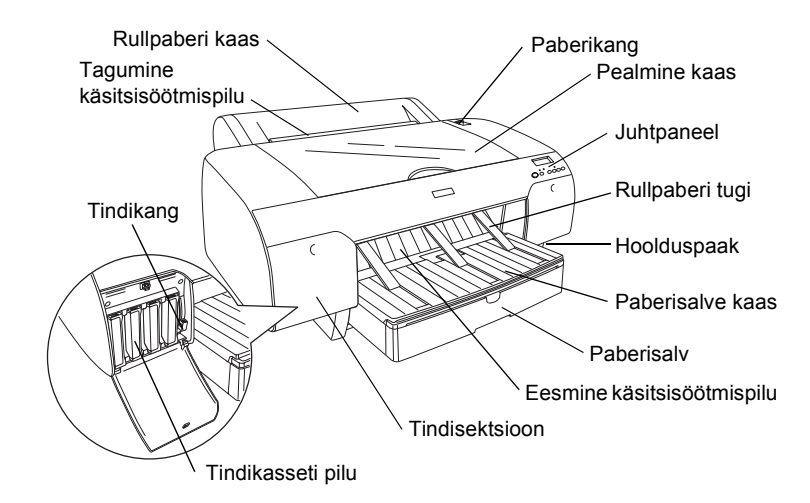

Tagantvaade

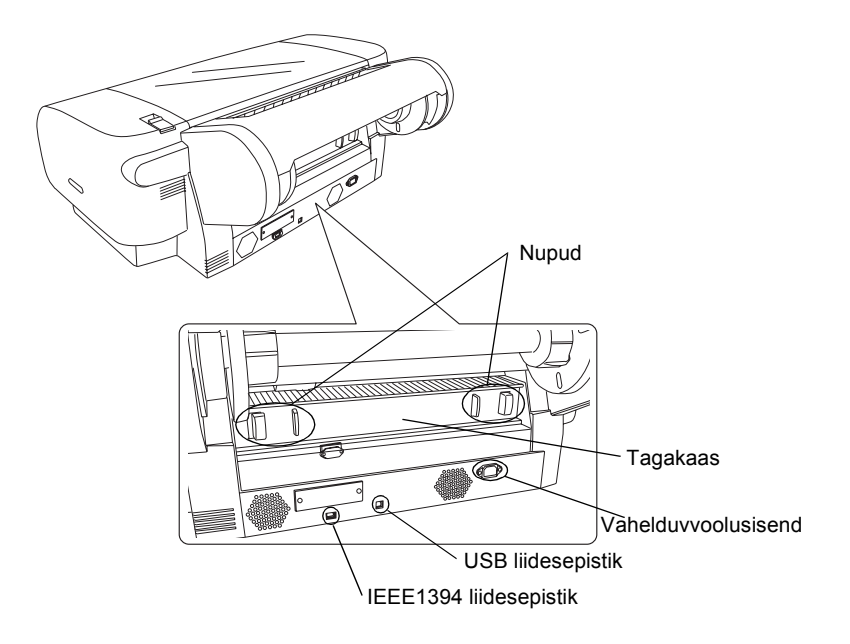

Kõik õigused kaitstud. Ühtki käesoleva trükise osa ei tohi paljundada, salvestada otsingusüsteemis ega edastada üheski vormis ega ühelgi viisil elektrooniliselt, mehaaniliselt, fotokopeerimise, salvestamise ega muul teel ilma firma Seiko Epson Corporation eelneva kirjaliku loata. Siin esitatud teave on mõeldud kasutamiseks ainult selle Epsoni printeriga. Epson ei vastuta selle teabe kasutamise eest muude printerite suhtes.

Seiko Epson Corporation ega selle sidusettevõtted ei vastuta käesoleva toote ostja ega kolmandate isikute ees ostjal või kolmandatel isikutel käesoleva tootega juhtunud õnnetuse, selle väära kasutamise või kuritarvitamise või loata muudatuste või remondi ega (välja arvatud USAs) firma Seiko Epson Corporation kasutus- ja hooldusjuhiste täpselt mittejärgimise tagajärjel tekkinud kahju või kulude eest.

Seiko Epson Corporation ei vastuta kahjude ega probleemide eest, mis tulenevad lisaseadmete või kulumaterjalide kasutamisest, mida Seiko Epson Corporation ei ole tunnistanud Epsoni originaaltoodeteks ega Epsoni poolt heakskiidetud toodeteks. Seiko Epson Corporation ei vastuta elektromagnetilisest interferentsist põhjustatud kahjude eest, mis tulenevad liidesekaablite kasutamisest, mida Seiko Epson Corporation ei ole tunnistanud Epsoni poolt heakskiidetud toodeteks.

EPSON on firma Seiko Epson Corporation registreeritud kaubamärk ja EPSON STYLUS selle kaubamärgid. Microsoft ja Windows on firma Microsoft Corporation registreeritud kaubamärgid. Apple ja Macintosh on firma Apple Computer, Inc registreeritud kaubamärgid.

Üldine märkus: Muid siin kasutatud tootenimesid on kasutatud ainult tuvastamise otstarbel ning need võivad olla oma omanike kaubamärgid. Epson ei pretendeeri õigustele nende märkide suhtes.

Autoriõigus © 2004 Seiko Epson Corporation. Kõik õigused kaitstud.

# Ohutusalased juhised

Enne printeri kasutamist lugege kõik järgmised juhised läbi. Järgige ka kõiki printerile märgitud hoiatusi ja juhiseid.

# Hoiatused, ettevaatusabinõud ja märkused

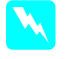

Hoiatusi tuleb hoolikalt järgida kehavigastuste vältimiseks.

Ettevaatusabinõusid tuleb järgida seadme vigastamise vältimiseks.

*Märkused* sisaldavad tähtsat teavet ja kasulikke nõuandeid printeri kasutamiseks.

# Seadmele koha valimisel

Paigutage seade tasasele kindlale pinnale, mis on seadmest suurem. Kaldasendis seade korralikult ei tööta.

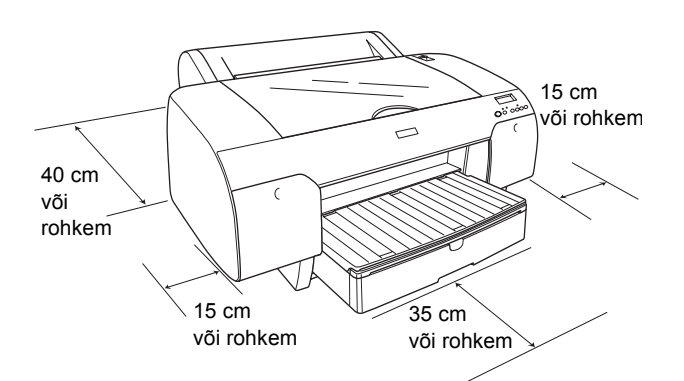

- Vältige kiirete temperatuuri ja õhuniiskuse muutustega kohti. Hoidke seade eemal ka otsesest päikesevalgusest ning tugevatest valguse- ja soojuseallikatest.
- □ Vältige löögi- ja vibratsiooniohtlikke kohti.
- □ Hoidke seade eemal tolmustest kohtadest.
- Paigutage seade seinakontakti lähedale, millest pistikut saaks kergesti välja võtta.
- □ Kui kasutate printerialust, peab see kannatama vähemalt 50 kg raskust.

# Seadme häälestamisel

- □ Kasutage ainult seda tüüpi toiteallikat, nagu on seadme sildile märgitud.
- Kasutage ainult seadmega kaasas olevat toitekaablit. Muu kaabli kasutamine võib põhjustada tuleohtu või elektrilöögi ohtu.
- Seadme toitekaabel on mõeldud kasutamiseks ainult selle seadmega. Muu seadmega kasutamine võib põhjustada tuleohtu või elektrilöögi ohtu.
- □ Ärge kasutage vigastatud ega narmendavat toitekaablit.
- Kui kasutate seadmega pikendusjuhet, veenduge, et pikendusjuhtmega ühendatud seadmete kogu voolutugevus ei ületaks pikendusjuhtme voolutugevust. Samuti veenduge, et seinakontakti ühendatud seadmete kogu voolutugevus ei ületaks seinakontakti voolutugevust.
- □ Ärge ummistage ega katke kinni seadme korpuse avasid.

# Seadme kasutamisel

- □ Ärge pange kätt seadmesse ega puudutage tindikassette printimise ajal.
- □ Ärge liigutage trükipead käega, sest sellega võite seadet kahjustada.
- □ Ärge pistke esemeid seadme piludesse. Ärge valage seadmele vedelikku.
- □ Ärge püüdke seadet ise teenindada.
- Järgmistel juhtudel võtke seade kontaktist välja ja andke teenindamiseks kvalifitseeritud teenindustöötajale: Toitekaabel või pistik on vigastatud; seadmesse on sattunud vedelikku; seade on maha kukkunud või on selle korpus vigastatud; seade ei tööta normaalselt või on selle tööomadused selgelt muutunud.

# Tindikassettide käsitsemisel

- □ Hoidke tindikassetid laste käeulatusest eemal ja ärge jooge nende sisu.
- □ Hoidke tindikassette jahedas ja pimedas kohas.
- □ Kui tinti satub nahale, peske see kohe seebi ja veega ära. Kui tinti satub silma, loputage silmi kohe veega.
- Parimate tulemuste saavutamiseks raputage tindikassetti põhjalikult enne selle paigaldamist.

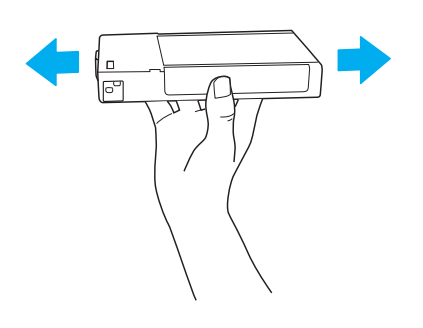

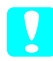

*Ettevaatust:* Ärge raputage (varem paigaldatud) kassette liiga tugevasti.

- Ärge kasutage tindikassetti kasseti pakendile märgitud kuupäevast kauem.
- Parimate tulemuste saavutamiseks kasutage tindikassett ära kuue kuu jooksul alates selle paigaldamisest.
- □ Ärge võtke tindikassette lahti ega püüdke neid uuesti täita. Sellega võite trükipead kahjustada.
- Ärge puudutage tindikasseti tindiväljumisava ega selle ümbrust ega rohelist kiipi tindikasseti küljel. Sellega võite normaalset tööd ja printimist kahjustada.

# Printeri kokkupanemine

# Sisu kontrollimine

Veenduge, et kõik näidatud osad on olemas ja terved.

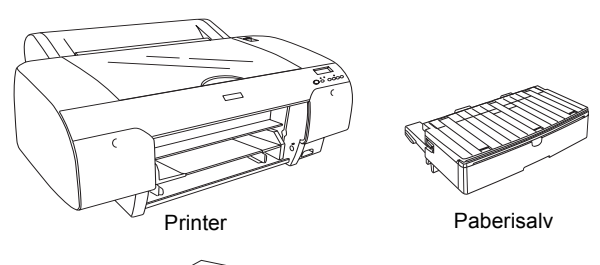

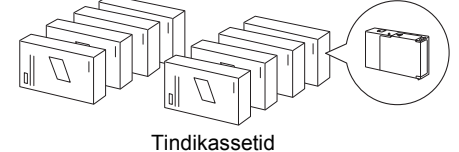

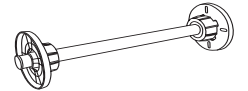

Rullpaberi võll ja 3-tollise südamikuga rullpaberi hallid kinnitused

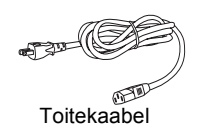

#### Märkus:

- Derinteri kasti sisu võib paiguti erineda.
- □ EPSON Stylus Pro 4400 jaoks on 4 tindikassetti ja EPSON Stylus Pro 4800 jaoks 8 tindikassetti.

# Kaitsematerjalide eemaldamine

Vigastuste vältimiseks transportimisel on printer pakitud mitme kaitsematerjaliga. Enne printeri kasutamist eemaldage sellest kaitsematerjalid. Avage pealmine kaas, lõdvendage kaht kruvi ja tõmmake kelgu kinnitusplaat välja.

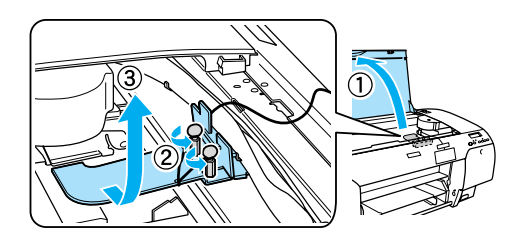

Peate vabastama ka trükipea, tõmmates rohelisest lapatsist trükipea vasakul küljel.

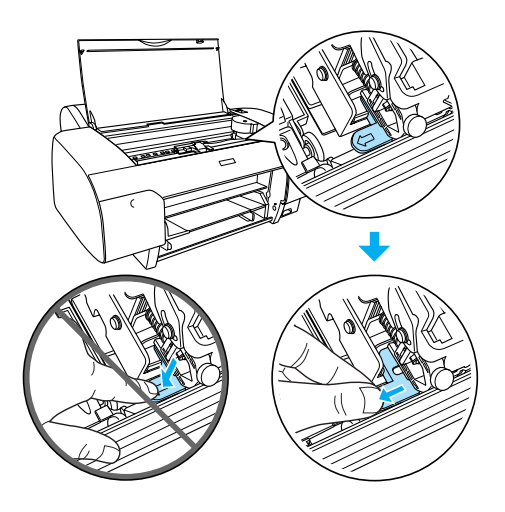

# Printeri häälestamine

## Toitekaabli ühendamine

1. Kontrollige printeri tagaküljel asuvalt sildilt, kas printeri pingevajadus vastab seinakontakti pingele. Samuti veenduge, et teil on oma toiteallikaga sobiv toitekaabel.

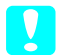

#### Ettevaatust:

Printeri pinget ei ole võimalik muuta. Kui nominaalpinge ei vasta kontakti pingele, ärge toitekaablit kontakti ühendage, vaid küsige abi edasimüüjalt. 2. Ühendage toitekaabel printeri tagaküljel asuvasse vahelduvvoolusisendisse.

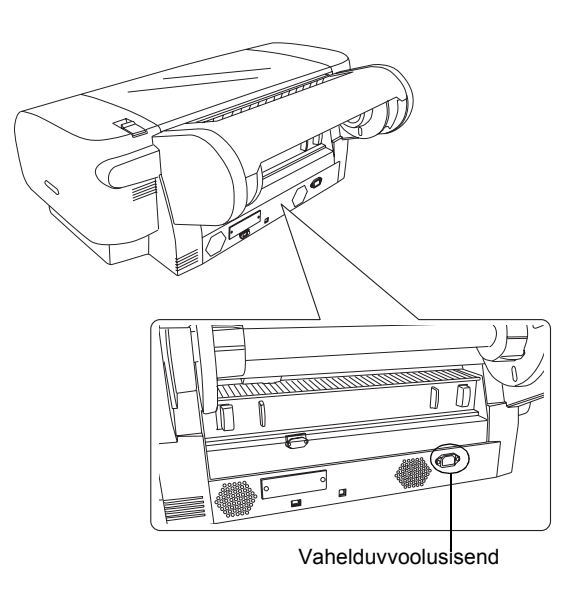

- 3. Ühendage toitekaabel nõuetekohaselt maandatud seinakontakti.

#### Ettevaatust:

Ärge kasutage automaatse taimeri või seinalülitiga reguleeritavat kontakti; see võib põhjustada printeri tahtmatut väljalülitamist või vigastust.

# Paberisalve paigaldamine

Paigaldage paberisalv printeri esiküljel asuvatesse piludesse.

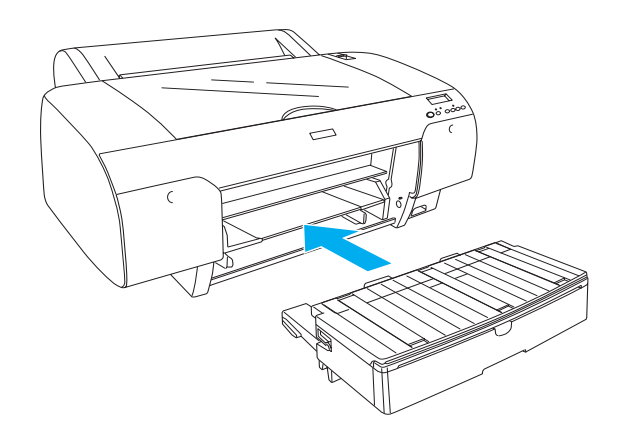

# Tindikassettide paigaldamine

#### Hoiatus:

Tindikassetid on iseseisvad üksused. Tavalisel kasutamisel kassettidest tinti ei leki. Kui tinti satub kätele, peske käsi hoolikalt seebi ja veega. Kui tinti satub silma, loputage silmi kohe veega.

#### Märkus:

- Printeriga kaasas olevad tindikassetid on ette nähtud ainult algseks tindiga laadimiseks.
- Kuna algseks tindiga laadimiseks kulub suur kogus tinti, võib osutuda vajalikuks tindikassette varsti vahetada.
- Algsele tindiga laadimisele kulub ligikaudu 8 minutit.
- □ Igasse pilusse on ette nähtud teatavat värvi tint. paigaldage tindikassetid kindlasti õigetesse piludesse olenevalt teie valitud tindire\_iimist.
- Järgmisel joonisel on näidatud EPSON Stylus Pro 4800. EPSON Stylus Pro 4400-l pilud 5 kuni 8 puuduvad.
- EPSON Stylus Pro 4400 parempoolset tindisektsiooni ei saa avada. Ärge vajutage kaanele liiga tugevasti – kaas võib murduda.

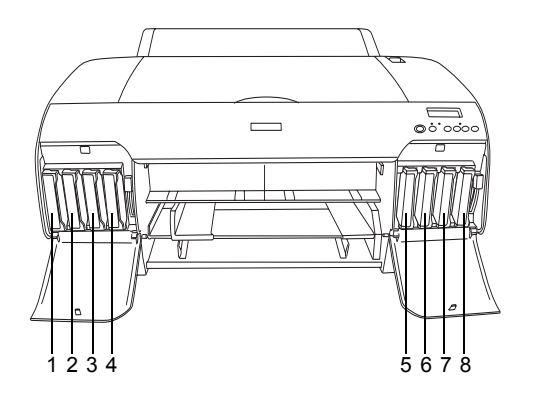

| Nr | EPSON Stylus Pro 4800           | EPSON Stylus Pro 4400 |
|----|---------------------------------|-----------------------|
| 1  | Matt must või<br>fototrüki must | Matt must             |
| 2  | Sinine                          | Sinine                |
| 3  | Punane                          | Punane                |
| 4  | Kollane                         | Kollane               |
| 5  | Helemust                        | -                     |
| 6  | Helesinine                      | -                     |
| 7  | Helepunane                      | -                     |
| 8  | Helehelemust                    | -                     |

- Printeri sisselülitamiseks vajutage nuppu Power (Toide). Veidi aja pärast ilmub vedelkristallekraanile teade NO INK CRTG (Tindikassetti ei ole).
- 2. Avage tindisektsiooni kaas või kaaned, surudes sellele.

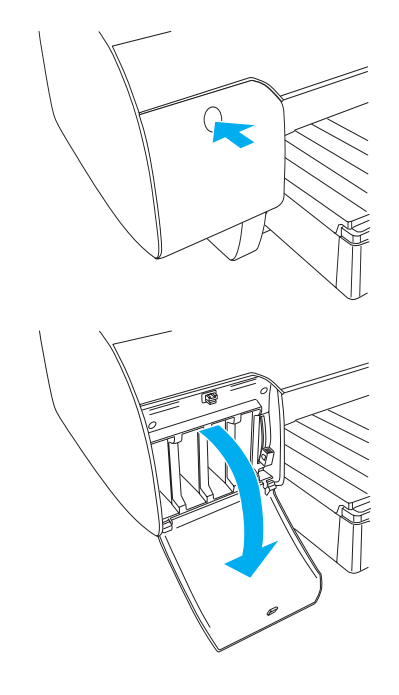

3. Tõstke tindikangid üles.

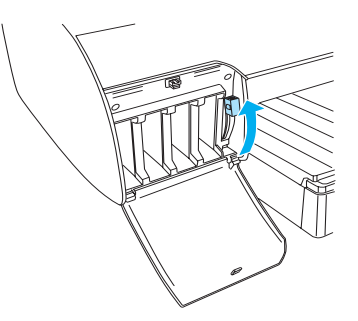

4. Eemaldage tindikassetilt pakkematerjal ja parimate tulemuste saavutamiseks raputage tindikassetti.

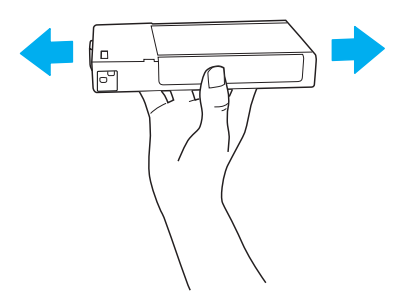

5. Hoidke tindikassetti nool ülespidi ja printeri tagakülje poole ning pistke kassett pilusse.

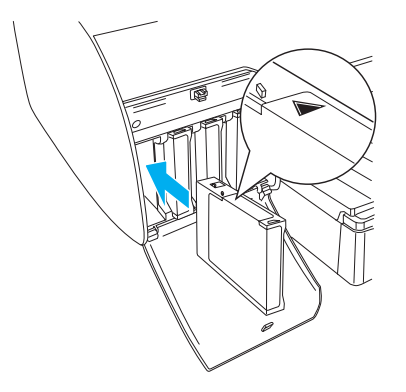

- 6. Korrake samme 4 kuni 5 ka teiste tindikassettide paigaldamiseks.
- 7. Kui kõik tindikassetid on õigetesse piludesse paigaldatud, langetage tindikangid. Printer alustab algset tindiga täitmist.

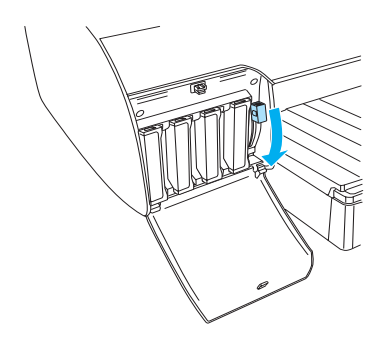

 Ligikaudu kahe minuti pärast ilmuvad vedelkristallekraanile teated tindikangide kohta. Tõstke või langetage tindikange vastavalt sellele, kuni vedelkristallekraanile ilmub teade READY (Valmis), mis näitab, et algne tindiga täitmine on lõpule jõudnud.

#### Ettevaatust:

Kui valgusindikaator Pause (Paus) vilgub, ärge kunagi sooritage järgmisi tegevusi; sellega võite printerit kahjustada.

- Derinteri väljalülitamine.
- Dealmise kaane avamine.
- **D** Tagumise kaane eemaldamine.
- Paberikangi viimine vabastatud asendisse.
- □ *Tindikassettide väljavõtmine.*
- □ Hoolduspaagi väljavõtmine.
- □ Toitekaabli pistikupesast väljavõtmine.

9. Tindisektsiooni kaan(t)e sulgemine.

#### Märkus:

Kui olete paigaldanud 220 ml tindikassetid, ärge tindisektsiooni kaant või kaani sulgege.

# Rullpaberi laadimine

# Rullpaberi kinnitamine võlli külge

Rullpaberi paigasamisel võllile toimige järgmiselt.

1. Libistage liikuv äärik võlli otsast maha.

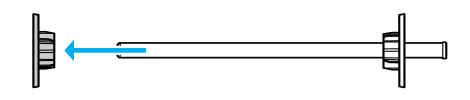

2. 3-tollise südamikuga rullpaberi kinnitamisel hoidke hallid kinnitused kinni.

2-tollise südamikuga rullpaberi kinnitamisel eemaldage äärikult hallid kinnitused.

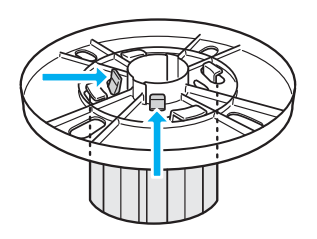

#### Märkus:

Hoidke halle kinnitusi kindlas kohas, et neid edaspidi kasutada.

3. Asetage rullpaber tasasele pinnale, et see lahti ei rulluks. Libistage rullpaber võllile ja äärikule, kuni see paika fikseerub.

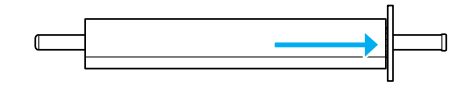

#### Märkus:

Rullpaberi kinnitamisel ärge pange võlli püsti seisma. See võib põhjustada paberi kaldu sisenemist. 4. Libistage (1. sammus eemaldatud) liikuv äärik võllile ja rullpaberi otsa, kuni see paika fikseerub.

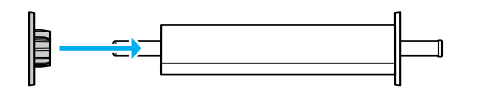

# Rullpaberi kinnitamine printerisse

Rullpaberi kinnitamiseks printerisse toimige järgmiselt.

1. Avage rullpaberi kaas.

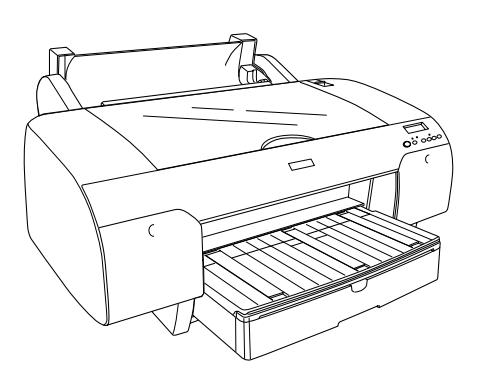

- 2. Veenduge, et liikuv äärik on õigesti rullpaberi otsa kinnitatud.
- 3. Hoidke rullpaberi võlli selliselt, et must liikuv äärik oleks vasakul pool. Seejärel paigutage võll printeri peal olevasse soonde.

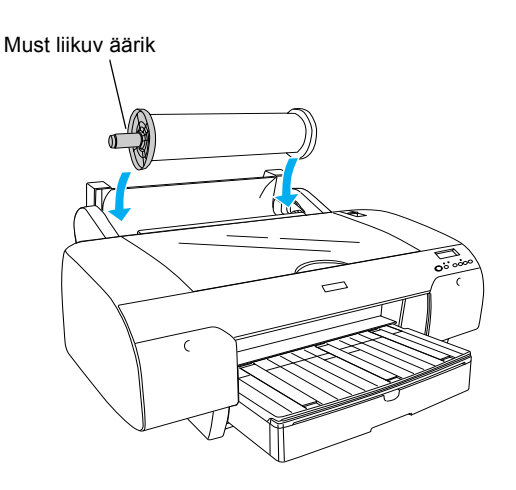

4. Nihutage paberikang vabastatud asendisse.

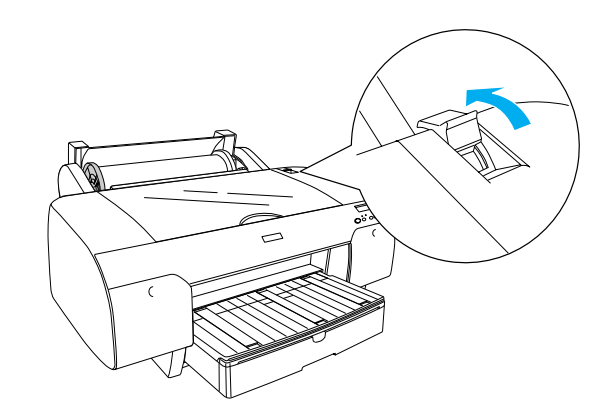

5. Hoidke paberi mõlemast otsast kinni ja laadige paber paberisisestamispilusse.

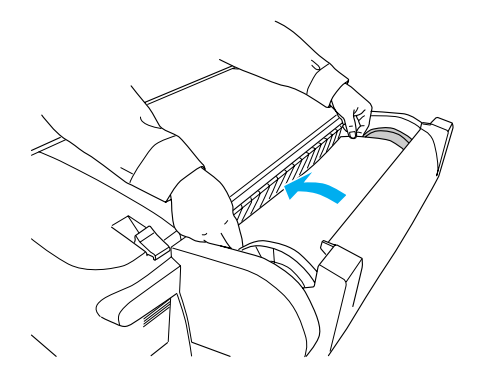

6. Tõmmake paberit, kuni see ripub üle paberisalve.

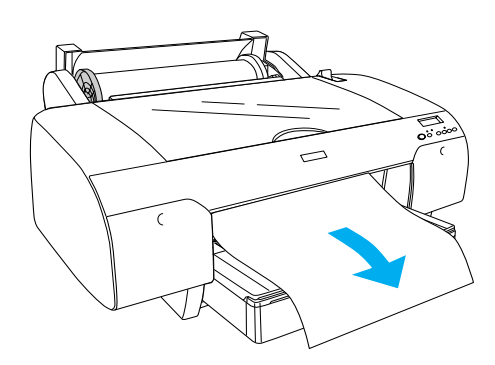

#### Märkus:

Õhukese paberi laadimisel vajutage nuppu Paper Feed ∨ (Paberi söötmine) paberi imamise väärtuse vähendamiseks. Paksu ja rullis paberi laadimisel vajutage nuppu Paper Feed ∧ (Paberi söötmine) paberi imamise väärtuse suurendamiseks. 7. Hoidke nii fikseeritud kui ka liikuvat äärikut ja kerige paber lahti noolega tähistatud jooneni.

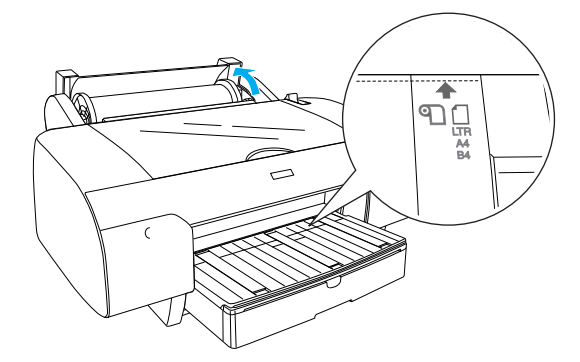

8. Viige paberikang kinnitatud asendisse. Printer söödab paberi automaatselt printimisasendisse.

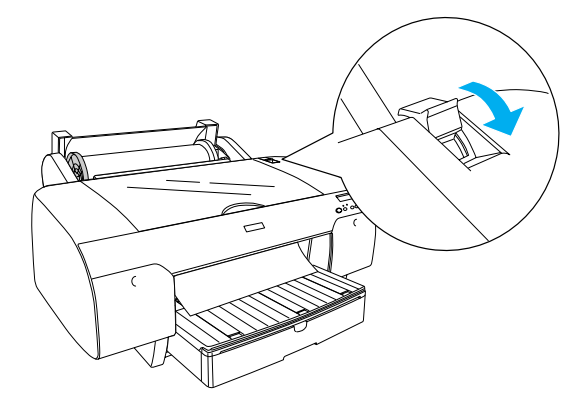

- 9. Sulgege rullpaberi kaas.
- 10. Tõstke rullpaberi tugi üles.

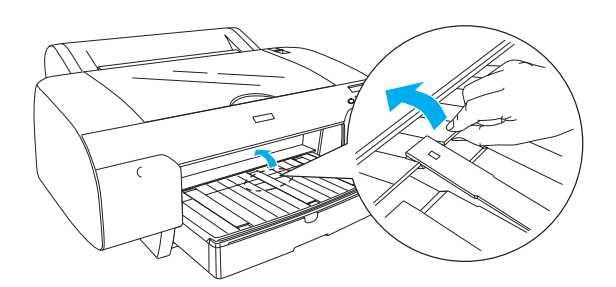

11. Pikendage paberisalve ja paberisalve kaant vastavalt printimiseks kasutatava paberi pikkusele.

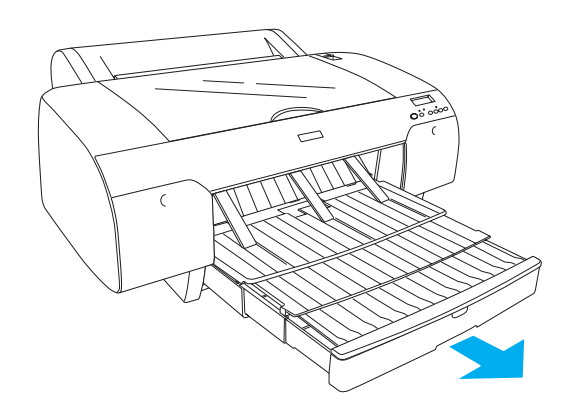

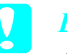

#### Ettevaatust:

Ärge jätke paberit kauaks printerisse; selle kvaliteet halveneb. Soovitame paberi pärast printimist printerist välja võtta.

# Lehtpaberi laadimine

Lehtpaberi laadimiseks paberisalve toimige järgmiselt.

#### Märkus:

Käesolevas lõigus kirjeldatakse väiksema kui A3 formaadis lehtpaberi laadimist. Kui soovite laadida A3 või suuremat paberit või soovite paberi käsitsemise kohta lähemalt teada saada, vt printeriga kaasa antud printeri tarkvaraga CD-ROM-il sisalduva juhendi Reference Guide (Teatmik) lõiku "Paper Handling" (Paberi käsitsemine).

- Veenduge, et printer on sisse lülitatud ja olekus READY (Valmis).
- 2. Vajutage nuppu Paper Source < (Paberiallikas), et valida vedelkristallekraanil Sheet 📋 (Leht).

3. Tõstke paberisalve kaas üles ja tõmmake paberijuhiku rull üles.

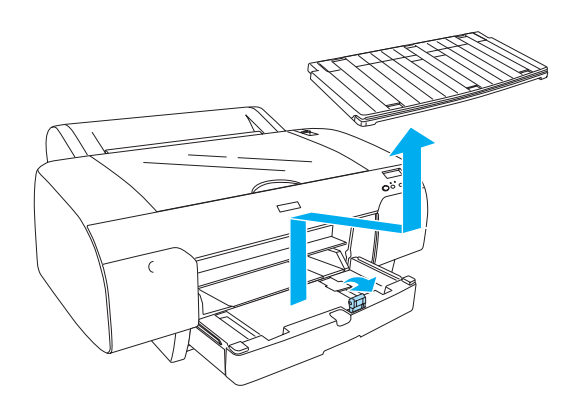

4. Tõstke paberijuhik üles ja libistage siis servajuhik vasakule veidi oma paberi laiusest kaugemale.

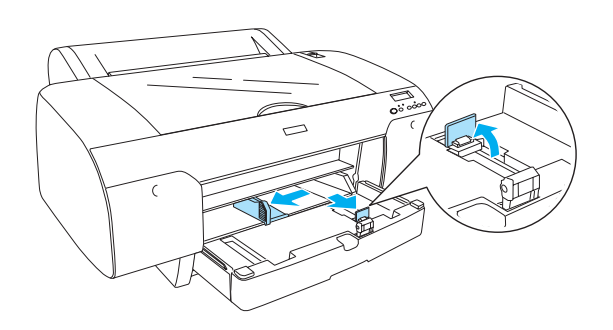

 Lehvitage paberipakk läbi ja koputage seda tasasel pinnal servade ühtlustamiseks. Kui paber on rullis, siluge see enne laadimist. Kui see on liiga rullis ja jääb sageli kinni, kõrvaldage see kasutuselt.

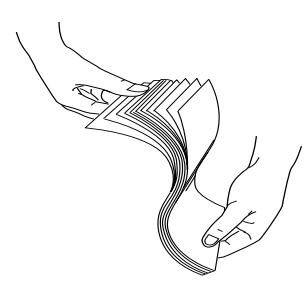

6. Puhastage salve sisemus tolmust. Tolm võib trükikvaliteeti halvendada.

7. Laadige lehed sisse prinditav külg allpool ja paberi parem serv vastu paberisalve paremat külge.

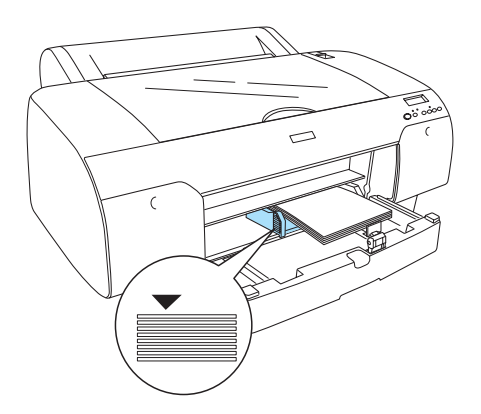

#### Märkus:

- □ Sisestage alati paberi lühem serv ees.
- Veenduge, et lehed oleksid lamedalt salve põhjas, ja seadke paberi serv vastu paberisalve paremat sisemist nurka; muidu võib printimine minna paigast ära.
- Paberisalve maht sõltub laaditavast kandjast ja selle formaadist.

Paberisalve mahub kuni 250 lehte 64 g/m<sup>2</sup> tavalist paberit. Ärge laadige paberit üle vasaku servajuhiku sisepinnal oleva noolemärgi.

Teavet Epsoni erikandjate laadimismahu kohta vt järgmisest tabelist.

| Epsoni erikandjad                                 | Formaat    | Paberisalve maht |
|---------------------------------------------------|------------|------------------|
| Premium Semigloss                                 | A4         | 100              |
| Photo Paper                                       | LTR        | 100              |
|                                                   | A3         | 50               |
|                                                   | Super A3/B | 50               |
| Premium Luster                                    | LTR        | 100              |
| Photo Paper                                       | A3         | 50               |
|                                                   | Super A3/B | 50               |
| Photo Quality Ink                                 | A4         | 200              |
| Jet Paper                                         | LTR        | 200              |
| EPSON Proofing<br>Paper Semimatte<br>(Commercial) | Super A3/B | 50               |

| Archival                             | A4         | 100 |
|--------------------------------------|------------|-----|
| (Enhanced) Matte<br>Paper            | LTR        | 100 |
|                                      | A3         | 50  |
|                                      | Super A3/B | 50  |
| Watercolor<br>Paper-Radiant<br>White | Super A3/B | 20  |
| Bright White Inkjet<br>Paper         | A4         | 100 |

8. Seadke paberijuhiku pikkus ja servajuhik vastavalt paberi formaadile.

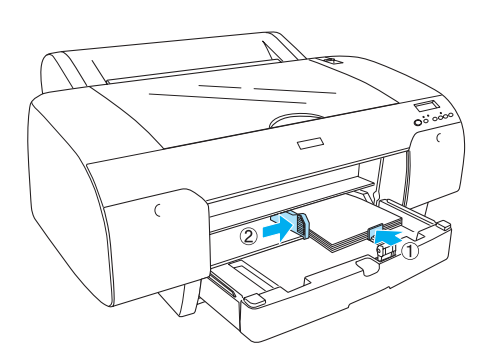

9. Langetage paberijuhiku rull ja kinnitage paberisalve kaas uuesti.

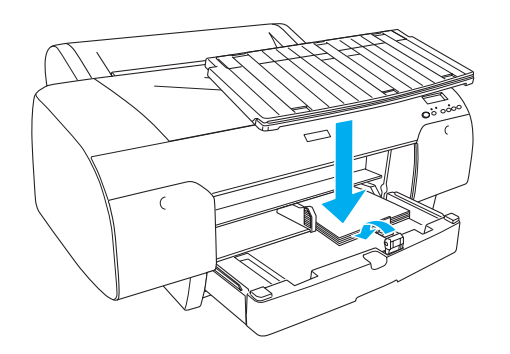

*Märkus:* Veenduge, et rullpaberi tugi ei oleks üles tõstetud.

# Paberi laadimine tagumisse käsitsisöötmispilusse

#### Märkus:

- □ Tagumisse käsitsisöötmispilusse võite sööta lehti ükshaaval.
- □ Laadige paber sisse prinditav külg ülespidi.
- Paberi paksusega 0,08–1,6 mm võib seada rõhtpaigutusega. Kuid teisene või tavaline paber ja A4, Letter formaadis või 8 × 10 -tolline paber seadke olenemata paksusest alati püstpaigutusega.
- 1. Veenduge, et printer on sisse lülitatud ja olekus READY (Valmis).
- 2. Vajutage nuppu Paper Source < (Paberiallikas), et valida vedelkristallekraanil Sheet ☐ (Leht).
- Hoidke kinni paberi vasakust ja paremast servast. Joondage paberi vasak serv rullpaberi kaanel näidatud paberiformaadiga ja paigaldage siis paber, kuni see jõuab takistuseni.

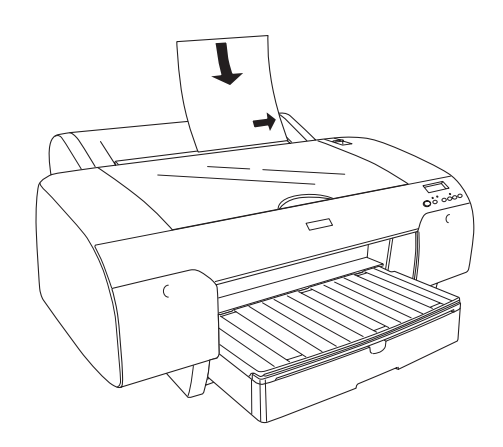

Printer söödab paberi automaatselt printimisasendisse.

#### Märkus:

Kui vajutate nuppu Pause (Paus), hakkab printer kohe paberit printimisasendisse söötma.

4. Reguleerige paberisalve pikkus ja paberisalve kaas vastavalt paberi formaadile. Kui jätate need pikendamata, võib väljatrükk halveneda.

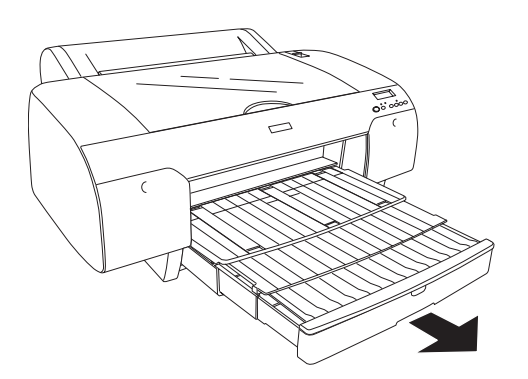

#### Märkus:

Veenduge, et rullpaberi tugi ei oleks üles tõstetud.

#### Ettevaatust:

Ärge jätke paberit kauaks printerisse; selle kvaliteet halveneb. Soovitame paberi pärast printimist printerist välja võtta.

# Printeri ühendamine arvutiga

Liides sõltub kasutatavast Microsoft<sup>®</sup> Windows<sup>®</sup> operatsioonisüsteemist või Apple<sup>®</sup> Macintosh<sup>®</sup> süsteemi versioonist järgmiselt:

USB-liides ja Etherneti liides (lisaks ostetav): Windows XP, Me, 98 ja 2000 Mac OS X 10.2 või hilisem Mac OS 9.x

IEEE1394 liides: Windows XP, Me ja 2000 Mac OS X 10.2 või hilisem Mac OS 9.x

# Sisseehitatud USB-liidese kasutamine

Printeri ühendamiseks USB-porti vajate standardset varjestatud USB-kaablit. Printeri ühendamiseks arvutiga sisseehitatud USB-liidese abil toimige järgmiselt.

#### Märkus:

Kui kasutate ebasobivat kaablit või ühendate printeri ja arvuti vahele välisseadmeid, võib ühendus olla ebastabiilne.

- 1. Veenduge, et nii printer kui ka arvuti on välja lülitatud.
- 2. Ühendage USB-kaabel printeriga.

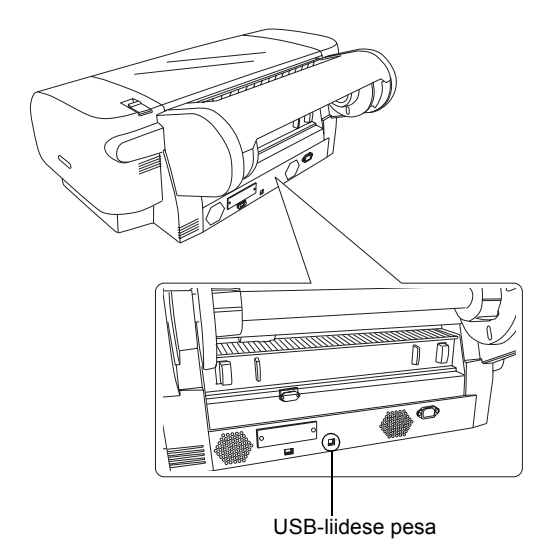

3. Ühendage kaabli teine ots arvuti USB-liidese pessa.

Pärast printeri ja arvuti ühendamist USB kaabliga vt "Printeri tarkvara installeerimine" lk 14.

# Sisseehitatud IEEE1394 liidese kasutamine

Printeri ja arvuti ühendamiseks installeeritud IEEE 1394 liidesekaardiga toimige järgmiselt.

#### Märkus:

Kasutage kindlasti IEEE 1394 kaablit (C836302); muidu võib kaabel ületada riigi elektromagnetilise ühilduvuse eeskirjadega kehtestatud piirmäära.

1. Veenduge, et nii printer kui ka arvuti on välja lülitatud.

2. Ühendage ühilduv liidesekaabel printeriga.

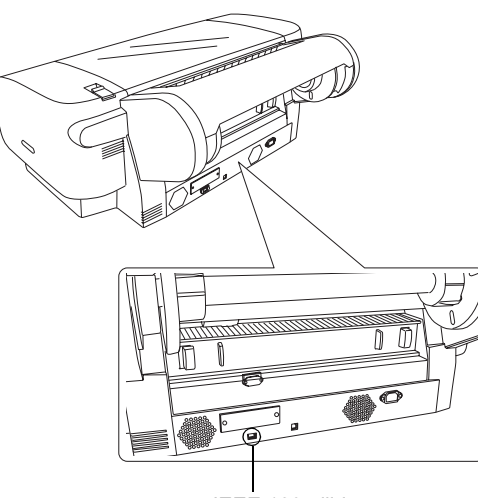

IEEE 1394 liidesepesa

3. Ühendage kaabli teine ots arvuti IEEE1394 liidesepessa.

Pärast printeri ja arvuti ühendamist IEEE 1394 liidesega vt "Printeri tarkvara installeerimine" lk 14.

# Lisaks ostetava liidesekaardi kasutamine

Järgmine lisaks ostetav Etherneti liidesekaart võimaldab teil kasutada printerit võrgus. Etherneti liidesekaart leiab ise teie võrguprotokollid, seega saate printida Windows XP, Me, 98 ja 2000 või Mac OS X ja 9.x kasutades AppleTalk võrgus.

EpsonNet 10/100 Base Tx C12C82405\* kiire sisemine printerserver

#### Märkus:

*Tärn (\*) asendab tootekoodi viimast numbrit, mis paiguti erineb.* 

#### Lisaks ostetava liidesekaardi installeerimine

Lisaks ostetava liidesekaardi installeerimiseks toimige järgmiselt.

#### Märkus:

Enne lisaks ostetava liidesekaardi installeerimist lugege seadistamise kohta kaardile lisatud dokumentatsioonist.

- 1. Veenduge, et nii printer kui ka arvuti on välja lülitatud.
- 2. Veenduge, et toitekaabel on seinakontaktist välja võetud.

#### Ettevaatust:

Ärge installeerige liidesekaarti sel ajal, kui printer on seinakontakti ühendatud. Sellega võite printerit kahjustada.

- 3. Vajaduse korral võtke liidesekaabel välja.
- 4. Eemaldage ristpeaga kruvikeeraja abil kaks kruvi, millega katteplaat on kinnitatud lisaliidese pilule, ja tõstke plaat ära. Hoidke kruvid kindlasti alles, et katteplaati saaks hiljem tagasi paigaldada.

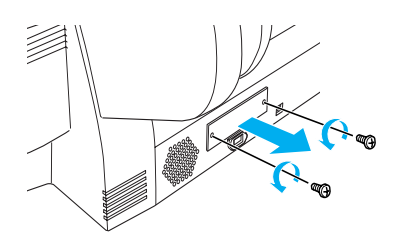

 Libistage liidesekaart mööda liidesesektsiooni külgedel olevaid pilusid. Suruge seda kindlalt, kuni (liidesekaardi tagaosas asuv) pistik on täielikult printeri sisemises pesas.

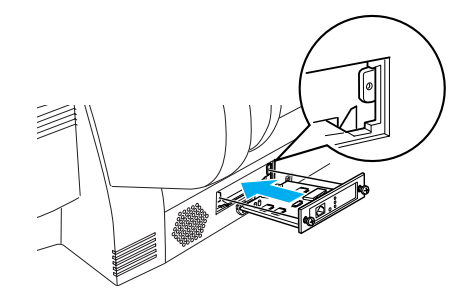

*Märkus:* Olenevalt kasutatavast liidesekaardist võib see pilust välja ulatuda.

# Printeri tarkvara installeerimine

Pärast printeri ühendamist arvutiga on teil vaja installeerida printeri tarkvara printeriga kaasas olevalt CD-ROM-ilt. Printeri tarkvara installeerimiseks toimige järgmiselt.

# Windowsi puhul

### *Ettevaatust:*

Enne printeri tarkvara installeerimist lülitage välja kõik viirusetõrjeprogrammid.

- 1. Veenduge, et printer on välja lülitatud.
- 2. Sisestage CD-ROM draivi printeriga kaasas olev printeri tarkvaraga CD-ROM.

*Märkus: Kui ilmub keele valiku aken, valige soovitud keel.* 

- 3. Klõpsake Continue (Jätka).
- 4. Valige oma printer.
- 5. Valige Local (Kohalik) või Network (Võrk).
- 6. Printeri tarkvara installeerimise alustamiseks klõpsake Install (Installi).

#### Märkus:

Kui ilmub valikuaken, valige oma asukohariik või -piirkond.

7. Järgige ekraanile ilmuvaid juhiseid.

#### Märkus:

Kui installeerimise ajal ilmub teade Windowsi logo testi kohta, klõpsake installeerimise jätkamiseks Continue (Jätka).

# Mac OS 9.x puhul

#### Ettevaatust:

Enne printeri tarkvara installeerimist lülitage välja kõik viirusetõrjeprogrammid.

- 1. Veenduge, et printer on välja lülitatud.
- 2. Sisestage CD-ROM draivi printeriga kaasas olev printeri tarkvaraga CD-ROM.

3. Topeltklõpsake ikooni Mac OS 9.

### Märkus: Kui ilmub keele valiku aken, valige soovitud keel.

- 4. Klõpsake Continue (Jätka).
- 5. Valige oma printer.
- 6. Valige Local (Kohalik) või Network (Võrk).
- 7. Printeri tarkvara installeerimise alustamiseks klõpsake Install (Installi).
- 8. Järgige ekraanile ilmuvaid juhiseid. Pärast tarkvara installeerimist ja arvuti taaskäivitamist lülitage printer sisse.

### Printeri valimiseks kasutage valikut Chooser (Valija).

Kui olete printeri tarkvara oma arvutisse installeerinud, peate avama Chooser (Valija) ja valima oma printeri. Printeri peate valima selle esmakordsel kasutamisel või kui soovite hakata kasutama teist printerit. Arvuti prindib alati viimati valitud printeriga.

- 1. Valige Apple menüüst Chooser (Valija). Seejärel klõpsake oma printeri ikooni ja porti, millesse teie printer on ühendatud.
- USB-liidese kasutajad peavad klõpsama oma printeri ikooni ja porti, millesse printer on ühendatud. IEEE 1394 liidese kasutajad peavad klõpsama oma printeri ikooni ja FireWire porti, millesse printer on ühendatud.
- Taustprintimise sisse- või väljalülitamiseks valige sobiv raadionupp Background Printing (Taustprintimine).

Kui taustprintimine on sisse lülitatud, võite kasutada Macintoshi sel ajal, kui see dokumenti printimiseks ette valmistab. EPSON Monitor IV utiliidi kasutamiseks printimistööde haldamiseks peab olema taustprintimine sisse lülitatud.

4. Sulgege Chooser (Valija).

# Mac OS X puhul

*Ettevaatust:* Enne printeri tarkvara installeerimist lülitage välja kõik viirusetõrjeprogrammid.

## Märkus:

See tarkvara ei toeta Mac OS X UNIX failisüsteemi (UFS). Installeerige tarkvara kettale või sektsiooni, milles UFS-i ei kasutata.

- See seade ei toeta Mac OS X Classic keskkonda.
- 1. Veenduge, et printer on välja lülitatud.
- 2. Sisestage CD-ROM draivi printeriga kaasas olev printeri tarkvaraga CD-ROM.
- 3. Topeltklõpsake ikooni Mac OS X.

<mark>Märkus:</mark> Kui ilmub keele valiku aken, valige soovitud keel.

- 4. Klõpsake Continue (Jätka).
- 5. Valige oma printer.
- 6. Valige Local (Kohalik) või Network (Võrk).
- 7. Printeri tarkvara installeerimise alustamiseks klõpsake Install (Installi).
- 8. Tarkvara installeerimiseks järgige ekraanile ilmuvaid juhiseid.
- 9. Pärast tarkvara installeerimist käivitage arvuti uuesti. Seejärel lülitage printer sisse.

# Oma printeri valimine

Kui olete printeri tarkvara oma arvutisse installeerinud, peate valima oma printeri. Printeri peate valima selle esmakordsel kasutamisel või kui soovite hakata kasutama teist printerit. Arvuti prindib alati viimati valitud printeriga.

- 1. Topeltklõpsake Macintosh HD (vaikesäte).
- 2. Topeltklõpsake kausta Applications (Rakendusprogrammid).
- 3. Topeltklõpsake kausta Utilities (Utiliidid).

- Topeltklõpsake Print Center (Printimiskeskus) (Mac OS X 10.2.x puhul) või Printer Setup Utility (Printeri seadistuse utiliit) (Mac OS X 10.3.x puhul).
- 5. Klõpsake Add (Lisa).
- 6. Valige liides, mis ühendab printerit arvutiga.
- 7. Valige Stylus Pro 4400 või Stylus Pro 4800.
- 8. Klõpsake Add (Lisa).
- 9. Veenduge, et Printer List (Printerite loetelu) sisaldab printerit, mille äsja lisasite.
- 10. Sulgege dialoogiboks Printer List (Printerite loetelu).

# *Elektroonilise juhendi Online Reference Guide (Teatmik) kasutamine*

# Mida järgmisena teha

Pärast riistvara seadistamist ja draiveri installeerimist lugege juhendist *Reference Guide* (Teatmik) lähemalt printeri funktsioonide, hoolduse, veaotsingu, tehniliste andmete ja lisavarustuse kohta.

# Elektroonilise juhendi Reference Guide (Teatmik) kasutamine

See sisaldab üksikasjalikke juhiseid printeri kasutamiseks ja teavet lisavarustuse kasutamise kohta.

Juhendi *Reference Guide* (Teatmik) lugemiseks topeltklõpsake töölaual ikooni ESPR4844 Reference Guide (ESPR4844 teatmik).

Windowsis võite avada juhendi *Reference Guide* (Teatmik) ka Start menüü kaudu. Klõpsake Start, osutage Windows XP-s valikule All Programs (Kõik programmid) või Windows Me, 98 või 2000 puhul Programs (Programmid). Valige EPSON ja valige seejärel ESPR4844 Reference Guide (ESPR4844 teatmik).

## Märkus:

Elektroonilise juhendi lugemiseks peab teie arvutisse olema installeeritud Microsoft Internet Explorer 4.0 või hilisem või Netscape Navigator 4.0 või hilisem.